## Computing

## Wie erstelle ich in der Webmail-Oberfläche von Outlook eine Termin-Einladung (Office 365)?

- Um in **Outlook Live** bzw. der Outlook-**Weboberfläche** von **Microsoft** eine Termin-Einladung **anzulegen**, gehen Sie wie unten beschrieben vor.
- Wenn Sie sich der Outlook-Weboberfläche angemeldet haben, wechseln Sie in der Menü-Leiste auf der linken Seite in den **Kalender**.

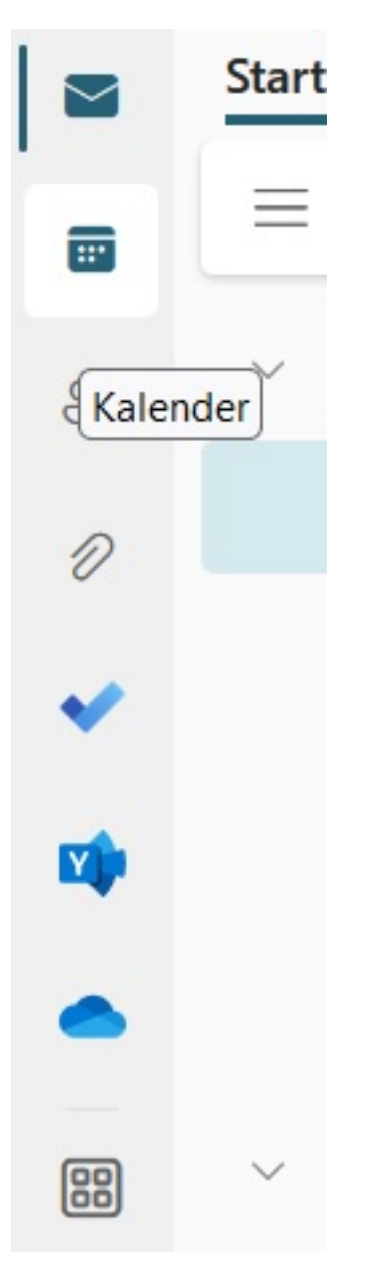

• Führen Sie im Kalender an dem Tag, an dem Sie einen Termin erstellen möchten, einen **Doppelklick** aus (es öffnet sich der Dialog zum Eintragen eines Termines).

## Computing

|                                                                                             | ය ×                           |
|---------------------------------------------------------------------------------------------|-------------------------------|
| reignis Terminplanungs-Assistent                                                            |                               |
| 🚓 Antwortoptionen -> 🛛 📾 Beschäftigt -> 😳 15 Minuten vorher -> 🔗 Kategorisieren -> 🔓 Privat | 🖬 Terminplanungsumfrage       |
| Speichern Kalender 🗸                                                                        | < 🗊 > Do, 01. Dezember 2022 Y |
| Titel hinzufügen                                                                            | 8 8:00 - 8:30                 |
| 20 Teilnehmer einladen Option                                                               | nal                           |
| C 01.12.2022                                                                                | 9                             |
| 01.12.2022 (2) 08:30 $\checkmark$ (2) Nicht wiederholen $\checkmark$                        | 10                            |
| <ul> <li>Nach einem Raum oder Ort suchen</li> <li>Teams-Besprechung</li> </ul>              | Ig                            |
| 🕅 15 Minuten vorher 🗸                                                                       |                               |
| E Eine Beschreibung hinzufügen oder Dokumente anfügen                                       | 12                            |
|                                                                                             | 13                            |
|                                                                                             | 14                            |
|                                                                                             |                               |
|                                                                                             | 15                            |
|                                                                                             |                               |
|                                                                                             |                               |

- Tragen Sie alle relevanten **Werte** für den Termin (wie Titel, Datum, Uhrzeit etc.) ein.
- Tragen Sie im Feld Teilnehmer einladen die E-Mail-Adressen aller Teilnehmer ein, welche die Termin-Einladung per **E-Mail** bzw. **Mail** erhalten sollen.
- **Klicken** Sie links oben auf Speichern (der Termin wird in Ihrem Kalender eingetragen).
- Die Teilnehmer erhalten die Termin-Einladung nun per E-Mail und können diese **zusagen** oder **absagen** (die Antwort über eine **Zusage** oder **Absage** erhalten Sie wiederum per E-Mail).

Eindeutige ID: #2779 Verfasser: Letzte Änderung: 2022-12-02 07:46